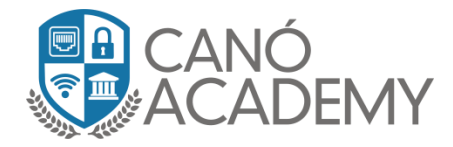

## Laboratorio 4.2: Configuración Openvpn server mikrotik, Client Mikrotik

**Objetivos:** Configurar un openvpn server con certificados en Mikrotik, crear cliente en mikrotik

 Paso 1: Una vez creados los certificados en el Mikrotik nos dirigimos a la pestaña de configuración y damos click en OVPN Server. Allí habilitaremos el servidor y en mi caso dejare el puerto por defecto(1194)

| PPP                                      |                    |                             |             |             |                 |        |
|------------------------------------------|--------------------|-----------------------------|-------------|-------------|-----------------|--------|
| Interface PPPoE Servers Secrets Profiles | Active Connections | L2TP Secrets                |             |             |                 |        |
| 🛨 — 🖉 💥 🖆 🍸 PPP S                        | canner PPTP Serv   | er SSTP Server              | L2TP Server | OVPN Server | PPPoE Scan      |        |
| Name 🛆 Type                              | Actual MTU L2      | MTU Tx                      | Bx          |             | Tx Packet (p/s) | Rx Pac |
|                                          |                    |                             |             |             |                 |        |
|                                          | OVPN Server        |                             |             |             |                 |        |
|                                          |                    | <ul> <li>Enabled</li> </ul> |             | ОК          |                 |        |
|                                          | Port:              | 1194                        |             | Cancel      |                 |        |
|                                          | Mode:              | ip                          | <b>∓</b>    | Apply       |                 |        |
|                                          | Netmask:           | 24                          |             |             |                 |        |
|                                          | MAC Address:       | FE:B4:FC:43:1A:72           |             |             |                 |        |
|                                          | Max MTU:           | 1500                        |             |             |                 |        |
|                                          | Keepalive Timeout: | 60                          | <b></b>     |             |                 |        |
|                                          | Default Profile:   | default-encryption          | ₹           |             |                 |        |
|                                          | Certificate:       | Cerver                      | Ŧ           |             |                 |        |
|                                          |                    | Require Client Certifi      | cate        |             |                 |        |
|                                          | Auth.:             | ✓ sha1 🗌 md5                |             |             |                 |        |
|                                          |                    | 🗌 null                      |             |             |                 |        |
|                                          | Cipher:            | 🗌 blowfish 128 🔲 ae         | s 128       |             |                 |        |
|                                          |                    | Laes192 ⊻ae                 | es 256 🔫 🗕  |             |                 |        |
|                                          |                    |                             |             |             |                 |        |

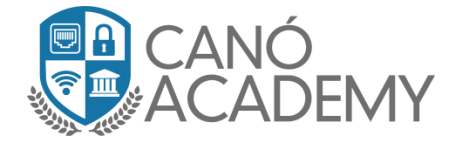

• Paso 2: Luego procedemos a crear nuestro usuario en la pestaña Secrets tomando en cuenta que en Service deberá colocar ovpn y seleccione el profile que ya usted allá asignado a esa conexión.

| PPP         |                       |            |                  |                                                                                                    |                                                                                                    |                |                                                         |             |
|-------------|-----------------------|------------|------------------|----------------------------------------------------------------------------------------------------|----------------------------------------------------------------------------------------------------|----------------|---------------------------------------------------------|-------------|
| Interface f | PPPoE Servers         | Secrets Pr | ofiles Active C  | onnections L2                                                                                                    | TP Secrets                                                                                                    |                |                                                         |             |
| + -         | <ul> <li>×</li> </ul> | T PP       | P Authentication | %Accounting                                                                                                    |                                                                                                    |                |                                                         |             |
| Name        | A Password A          | Service    | Caller ID        | Profile                                                                                                    | Local Address                                                                                                    | Remote Address | Last Logged O                                           | ut          |
| 🛛 😚 Curso   | Curso!123!            | ovpn       |                  | default-encr                                                                                                    |                                                                                                    |                | Aug/30/201                                              | 18 04:39:31 |
| <b>†</b>    |                       |            | -                | PPP Secret <0<br>Na<br>Passw<br>Serv<br>Caller<br>Pro<br>Local Addr<br>Remote Addr<br>Rou<br>Limit Bytes<br>Limit Bytes (<br>Last Logged ( | Curso><br>me: Curso<br>ord: Cursol123!<br>ice: ovpn<br>iD: cursol123!<br>ice: ovpn<br>iD: cursol123!<br>ice: ovpn<br>ites: cursol<br>default-enc<br>ess: cursol<br>tes: cursol<br>s In: cursol<br>cursol<br>cursol<br>Aug/30/20 |                | Cancel<br>Apply<br>Disable<br>Comment<br>Copy<br>Remove |             |
|             |                       |            |                  | 1                                                                                                    |                                                                                                    |                |                                                         | 1           |

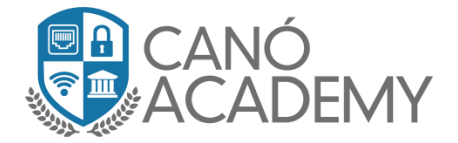

• Paso 3: En este paso revisar la regla de input en nuestro firewall en donde abriremos el puerto 1194.

| Firewall Rule <1194>                     |          |                    |
|------------------------------------------|----------|--------------------|
| General Advanced Extra Action Statistics |          | ОК                 |
| Chain: input                             | ₹        | Cancel             |
| Src. Address:                            | ]•       | Apply              |
| Dst. Address:                            | •        | Disable            |
| Protocol: 🗌 6 (tcp) 🔫                    |          | Comment            |
| Src. Port:                               | •        | Сору               |
| Dst. Port: 🗌 1194                        |          | Remove             |
| Any. Port:                               | •        | Reset Counters     |
| In. Interface:                           | •        | Reset All Counters |
| Out. Interface:                          | •        |                    |
| In Interface List                        | <b>.</b> |                    |
|                                          |          |                    |
|                                          |          |                    |
| Packet Mark:                             | ]▼       |                    |
| Connection Mark:                         | ]▼       |                    |
| Routing Mark:                            | ]▼       |                    |
| Routing Table:                           | ]•       |                    |
| Connection Type:                         | •        |                    |
| Connection State:                        | •        |                    |
| Connection NAT State:                    | -        |                    |

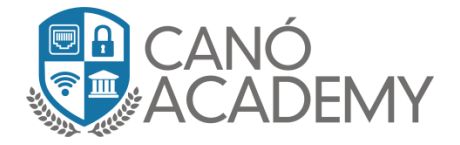

• Paso 4: En el siguiente paso, para iniciar con la configuracion de nuestro cliente, empezamos a descargar nuestros certificados. El primero será el CA.

| Certificates |              |                     |              |                |                  |
|--------------|--------------|---------------------|--------------|----------------|------------------|
| Certificates | SCEP Servers | SCEP RA Requests 0  | TP CRL       |                |                  |
| + -          | T Import     | Card Reinstall Card | Verify Revok | ce Create Cert | . Request Settir |
|              | Name         | ∆ Issuer            | Common Name  | Subject Alt. N | KeySize DaysV    |
| KLAT         | CA 🔫 🗕 🗕     | •                   | CA           | ::             | 2048             |
| KI           | Cliente      |                     | Cliente      | ::             | 2048             |
| KI           | Server       |                     | Server       | ::             | 2048             |
|              |              | Export              |              |                |                  |
|              |              | Certificate: 🔼      | Ŧ            | Export         |                  |
|              |              | > Type: PEN         | 4 Ŧ          | Cancel         |                  |
|              |              | Export Passphrase:  | •            |                |                  |
|              | ,            |                     |              |                | -                |
|              |              |                     |              |                |                  |

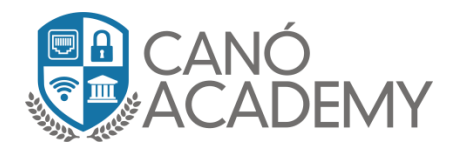

 Paso 5: En el siguiente paso vamos a exportar el certificado cliente y este si llevara la clave. En mi caso será <u>Curso.123!</u>

| Certificates |         |         |           |              |             |        |                |            |            |
|--------------|---------|---------|-----------|--------------|-------------|--------|----------------|------------|------------|
| Certificates | SCEP    | Servers | SCEP RA   | Request      | S OTP CRL   |        |                |            |            |
| + -          | 7       | Import  | Card R    | einstall     | Card Verify | Revoke | e Create Cer   | t. Request | Settings   |
|              | Name    | 1       | Issuer    |              | Common      | Name 9 | Subject Alt. N | Key Size   | Days Valid |
| KLAT         | CA      |         |           |              | CA          | :      | :              | 2048       | 36         |
| KI           | Cliente | -       |           |              | Cliente     | :      | :              | 2048       | 36         |
| KI           | Server  |         |           |              | Server      | :      | :              | 2048       | 36         |
|              |         |         | Export    |              |             |        |                | 1          |            |
|              |         | +       |           | Certificate: | Cliente     | ₹      | Export         |            |            |
|              |         |         |           | 🕨 Туре:      | PEM         | ₹      | Cancel         |            |            |
|              | _       |         | Export Pa | assphrase:   | Curso.123!  | •      |                |            |            |
|              |         | -       |           |              |             |        |                | -          |            |

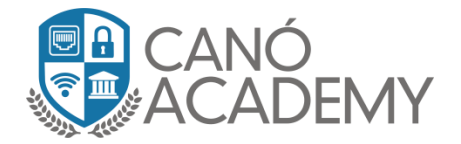

• **Paso 6:** Una vez completado el paso anterior nos dirigimos hacia la opción File. Allí se nos mostrarán los certificados exportados y listos para ser descargados.

| File List                   |                           |          |                      |
|-----------------------------|---------------------------|----------|----------------------|
| - 🍸 🖹 🖹 Ba                  | ckup Restore Upload       |          | Find                 |
| File Name                   | 🛆 Туре                    | Size     | Creation Time 💌      |
| 📄 Before.backup             | backup                    | 27.2 KiB | Aug/20/2018 02:54:23 |
| 📄 cert_export_CA.crt 🛛 🔫    | .crt file                 | 1176 B   | Sep/03/2018 21:24:31 |
| 📄 cert_export_Cliente.crt 👒 | .crt file                 | 1143 B   | Sep/03/2018 21:25:30 |
| 📄 cert_export_Cliente.key 🚽 | .key file                 | 1858 B   | Sep/03/2018 21:25:30 |
| 🗀 skins                     | directory                 |          | Aug/19/2018 14:27:16 |
|                             |                           | 000      |                      |
| 5 items                     | 29.3 MiB of 24.8 GiB used | 99%      | % free               |

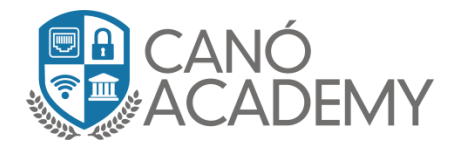

## **Cliente Mikrotik**

• Paso 1: Exportamos nuestros certificados al Mikrotik cliente.

| File List                         |                  |            |                      |  |  |  |  |  |
|-----------------------------------|------------------|------------|----------------------|--|--|--|--|--|
| 🗕 🍸 🗈 🖹 Backup R                  | estore Upload    |            | Find                 |  |  |  |  |  |
| File Name 🛛 🗠                     | Туре             | Size       | Creation Time 🔹      |  |  |  |  |  |
| 🖹 Backup_agosto5.backup           | backup           | 21.9 KiB   | Aug/05/2018 15:07:24 |  |  |  |  |  |
| 🖹 Introducción.pptx               | .pptx file       | 1435.3 KiB | Aug/05/2018 16:25:03 |  |  |  |  |  |
| 🖹 LigoTraining.rar                | .rar file        | 249.7 MiB  | Aug/24/2018 12:06:24 |  |  |  |  |  |
| 🖹 autosupout.rif                  | .rif file        | 712.8 KiB  | Sep/04/2018 21:11:25 |  |  |  |  |  |
| 🖹 backup ipsec.backup             | backup           | 28.2 KiB   | Aug/05/2018 16:22:18 |  |  |  |  |  |
| ert_export_CA.crt                 | .crt file        | 1176 B     | Sep/04/2018 21:13:09 |  |  |  |  |  |
| 🖹 cert_export_Cliente.crt         | .crt file        | 1143 B     | Sep/04/2018 21:13:09 |  |  |  |  |  |
| 🖹 cert_export_Cliente.key         | .key file        | 1858 B     | Sep/04/2018 21:13:09 |  |  |  |  |  |
| 🛄 pub                             | directory        |            | Aug/05/2018 15:07:58 |  |  |  |  |  |
| 🗀 skins                           | directory        |            | Aug/05/2018 14:08:50 |  |  |  |  |  |
|                                   |                  |            |                      |  |  |  |  |  |
| 10 items (1 selected) 283.1 MiB o | of 24.8 GiB used | 98         | % free               |  |  |  |  |  |

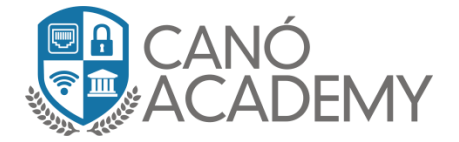

- Paso 2: Ahora importamos nuestros certificados clientes, empezamos con el CA este ira sin password.
- Luego importaremos el Cliente.crt sin password, y por ultimo importaremos el cliente.key este si llevara el password que nosotros le asignamos al momento de exportarlo.

| Import         |                    |   |        |
|----------------|--------------------|---|--------|
| <br>Only File: | cert_export_CA.crt | ₹ | Import |
| Passphrase:    |                    |   | Cancel |

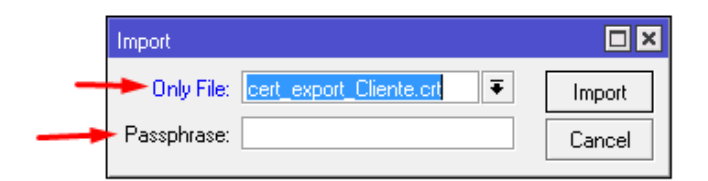

| Import      |                         |   |        |
|-------------|-------------------------|---|--------|
| Only File:  | cert_export_Cliente.key | ₹ | Import |
| Passphrase: | Curso.123!              |   | Cancel |

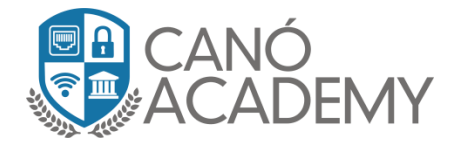

• Paso 3: una vez importado deberá presentarse en el menú de certificados de la siguiente forma.

| Certificates |               |           |           |               |                |              |            |         |
|--------------|---------------|-----------|-----------|---------------|----------------|--------------|------------|---------|
| Certificates | SCEP Servers  | SCEP RA   | Requests  | OTP CRL       |                |              |            |         |
| + -          | T Import      | Card Reir | nstall Ca | ard Verify Re | voke Create    | Cert. Reques | t Settings |         |
|              | Name 🛛 🛆      | Issuer    |           | Common Name   | Subject Alt. N | Key Size     | Days Valid | Trusted |
| LAT          | cert_export_C | CN=CA     |           | CA            | ::             | 2048         | 3650       | yes     |
| KT           | cert_export_C | CN=CA     |           | Cliente       | ::             | 2048         | 3650       | yes     |
| <b>†</b>     |               |           |           |               |                |              |            |         |

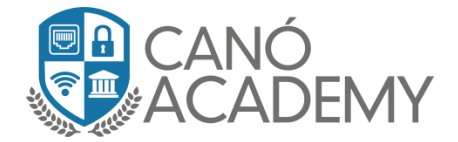

- Paso 4: Ahora nos dirigimos hacia PPP Interface damos click al signo de + y añadimos una interface openvpn client, allí configuraremos los siguientes campos mostrados en la imagen
- Tomar en cuenta la colocación de certificados y que la Auth: y el Cipher sean iguales al del server.

| Interface PPPoE Server: | s Secrets Pro | files Active | Connections L  | 2TP Secrets |             |             |                 |              |
|-------------------------|---------------|--------------|----------------|-------------|-------------|-------------|-----------------|--------------|
| <b>+</b> × × 1          | 🕾 🍸 PF        | P Scanner    | PPTP Server    | SSTP Server | L2TP Server | OVPN Server | PPPoE Scan      |              |
| Name 🛆                  | Туре          | Acti         | ual MTU L2 MT  | U Tx        | Rx          |             | Tx Packet (p/s) | Rx Packet (p |
|                         | New Interface |              |                |             |             |             |                 |              |
|                         | General Dia   | al Out Statu | is Traffic     |             |             |             |                 | ОК           |
|                         | Connect To:   | 142.93.195   | .42            |             |             |             |                 | Cancel       |
|                         | Port:         | 1194         |                |             |             |             |                 | Apply        |
|                         | Mode:         | ip           |                |             |             |             | ₹               | Disable      |
| -                       | User:         | Curso        |                |             |             |             |                 | Comment      |
|                         | Password:     | Curso!123!   |                |             |             |             | <b>▲</b>        | Сору         |
|                         | Profile:      | default-enc  | ryption        |             |             |             | ₹               | Remove       |
|                         | Certificate:  | cert_export  | _Cliente.crt_0 |             |             |             | Ŧ               | Torch        |
|                         | Auth.:        | sha1         |                |             |             |             | ₹               |              |
|                         | Cipher:       | aes 256      |                |             |             |             | Ŧ               |              |
|                         |               | Add Defa     | ault Route     |             |             |             |                 |              |
|                         |               |              |                |             |             |             |                 |              |
|                         |               |              |                |             |             |             |                 |              |
|                         |               |              |                |             |             |             |                 |              |
|                         |               |              |                |             |             |             |                 |              |
|                         |               |              |                |             |             |             |                 |              |
|                         | enabled       |              | running        |             | slave       | Sta         | atus:           |              |
|                         |               |              |                |             |             |             |                 |              |

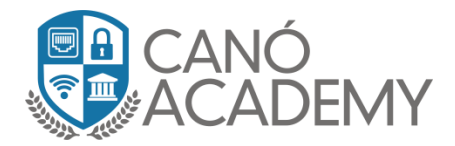

Paso 5: Si todos los pasos fueron completados correctamente debe mostrárseles de la siguiente forma donde la **R** nos indica, el uptime etc. Ver imagen.

| Interface PPPoE Servers Secrets Profiles Active Connections L2TP Secrets |                      |                     |             |             |             |                 |              |
|--------------------------------------------------------------------------|----------------------|---------------------|-------------|-------------|-------------|-----------------|--------------|
| + <b>* *</b>                                                             | PPP Scanner          | PPTP Server         | SSTP Server | L2TP Server | OVPN Server | PPPoE Scan      |              |
| Name 🛆 Ty                                                                | pe Ad                | tual MTU L2 MTU     | Tx          | Rx          |             | Tx Packet (p/s) | Rx Packet (p |
| H «·»ovpn-out1 UV                                                        | PN Client            | 1500                |             | U bps       | U bps       |                 |              |
| Interface <ovpn-out1></ovpn-out1>                                        |                      |                     |             |             |             |                 |              |
| •                                                                        | General Dial Out Sta | tus Traffic         |             |             |             |                 | ОК           |
|                                                                          | Last Link Down Time: |                     |             |             |             |                 | Cancel       |
|                                                                          | Last Link Up Time:   | Sep/04/2018 17:35:0 | 9           |             |             |                 | Apply        |
|                                                                          | Link Downs: I        | D                   |             |             |             |                 | Disable      |
|                                                                          | Uptime:              | 00:00:12            |             |             |             |                 | Comment      |
| -                                                                        | Encoding:            | AES-256-CBC/SHA1    |             |             |             |                 | Сору         |
|                                                                          | MTU:                 | 1500                |             |             |             |                 | Remove       |
|                                                                          | Local Address:       |                     |             |             |             |                 | Torch        |
|                                                                          | Bornoto Address:     |                     |             |             |             |                 |              |
|                                                                          |                      |                     |             |             |             |                 |              |
|                                                                          |                      |                     |             |             |             |                 |              |
|                                                                          |                      |                     |             |             |             |                 |              |
|                                                                          |                      |                     |             |             |             |                 |              |
|                                                                          |                      |                     |             |             |             |                 |              |
|                                                                          |                      |                     |             |             |             |                 |              |
|                                                                          |                      |                     |             |             |             |                 |              |
|                                                                          |                      |                     |             |             |             |                 |              |
|                                                                          | enabled              | running             |             | slave       | Stal        | us: connected   |              |
|                                                                          |                      |                     |             |             |             |                 |              |